# **Track Referral Commissions Paid to Other Brokerages**

#### SUMMARY

Track and designate outside referral commission inside of Pipeline's Manage Commissions page.

As at 4/2/17, the "Generate CDA" option has been renamed to Manage/Update Commissions

#### **IN THIS ARTICLE**

- 1. Entering Referral Commissions
- 2. Reporting Referral Commissions

**()** 1:36

## **Entering Referral Commissions**

To enter information about referral commissions:

1 From any transaction, access the Manage/Update Commissions page from the left hand menu. Once on this page, any information from the transaction will auto-populate in step 1 and step 2.

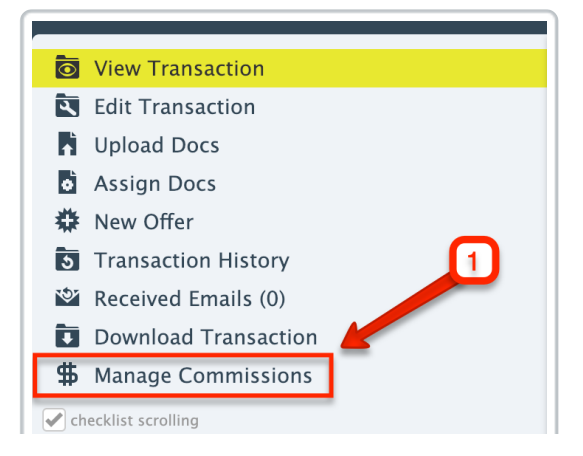

- 2 Enter the commission percentage (%) or fixed dollar amount (\$) that is going to be paid to the brokerage.
- 3 Enter the outside referral that needs to be paid by entering a percentage (%) or fixed dollar amount (\$) in the Referral Commission box.

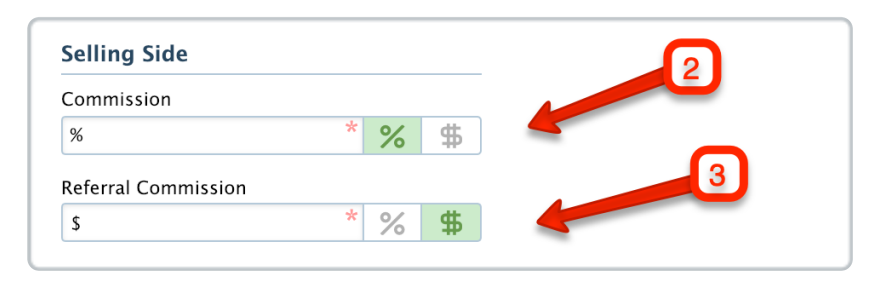

4 Calculate the commission, then move on to the next step to distribute the commission between the brokerage and the agent as well as charge any additional fees and deductions.

| Distribute Listing Commis     | ssion:    |              | \$118,190.00  |
|-------------------------------|-----------|--------------|---------------|
| Allocate sales volume and u   | units     | ·            |               |
|                               |           | Sales Volume | Unit          |
| Dante Nukuhiva                |           | \$197000     | 1             |
| 2 Specify agent / brokerage s | plits     |              |               |
|                               | Brokerage | Agent        |               |
| Dante Nukuhiva                | %         | %            | * % \$        |
|                               |           |              |               |
|                               |           | Calcu        | late & Contin |

- 5 Calculate the commission then move on to the next step to track the referral commission. Set the number of referrers. If there is more than one referrer, you can select how many there are and distribute the commission by percent or dollar amount.
- 6 Enter the name and address for each referring company.

| Referral Commissions |                                                        |  |
|----------------------|--------------------------------------------------------|--|
| Wil                  | How many referrers will share the commission amount? 2 |  |
| Referral Commiss     | ion 1                                                  |  |
| Company              | Company *                                              |  |
| Address              | Address *                                              |  |
|                      | Referral Commission Split (% of \$11,820.00): 50% *    |  |
| Referral Commiss     | ion 2                                                  |  |
| Company              | Company *                                              |  |
| Address              | Address *                                              |  |
|                      | Referral Commission Split (% of \$11,820.00): 50% *    |  |
|                      | Calculate & Continue                                   |  |

**7** Calculate the commission. Paperless Pipeline will generate a complete breakdown of all the information entered including the referral.

| Broker / Agent / Referral Commission Disbursement                                                                 |              |  |  |
|----------------------------------------------------------------------------------------------------|--------------|--|--|
| Sale price                                                                                                    | \$197,000.00 |  |  |
| Gross commission                                                                                                  | \$118,200.00 |  |  |
| Referral gross commission                                                                                         | \$11,820.00  |  |  |
| Net (gross – referral)                                                                                            | \$106,380.00 |  |  |
| Franchise Fee                                                                                                    | \$10.00      |  |  |
| Net distributable                                                                                                 | \$106,370.00 |  |  |
| Commission to Coffee is for Closers Realty                                                                        |              |  |  |
| Gross commission                                                                                                  | \$63,822.00  |  |  |
| Franchise Fee                                                                                                    | \$10.00      |  |  |
| Total fees + taxes charged to agent                                                                               | \$0.00       |  |  |
| Net payable                                                                                                    | \$63,832.00  |  |  |
| Commission to Dante Nukuhiva (listing agent)                                                                      |              |  |  |
| Gross commission                                                                                                  | \$42,548.00  |  |  |
| Net fees + taxes deducted                                                                                         | \$0.00       |  |  |
| Net payable                                                                                                    | \$42,548.00  |  |  |
| Referral commission payable to Company A (50% of \$11,820.00)                                                     | \$5,910.00   |  |  |
| Referral commission payable to Company B (50% of \$11,820.00)                                                     | \$5,910.00   |  |  |
| Next, you can specify how much commission the co-operating brokerage should be paid and add special instructions. |              |  |  |

To learn more about setting up and specifying Agent fees, seeSet Up Agent Fees  $\rightarrow$  To tearn more about specifying deductions, seeSet Up Deduction Types  $\rightarrow$ 

### **Reporting Referral Commissions**

Referral commission amounts paid to outside brokerages are tracked in the "Referral Commission" column within the following Commission Module reports:

- Aggregate Performance  $\rightarrow$
- Commission and Closings  $\rightarrow$
- Pending Commissions →
- Agent Income →

To download any of these reports:

1 Click Reports from the top menu.

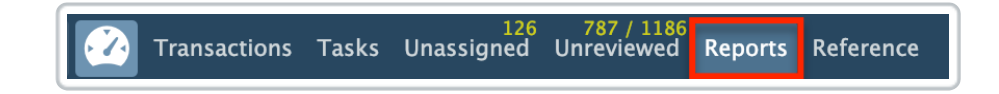

### 2 Click on your desired report from the left menu.

| O Commission Summary       Pending       O       Pending       O       Pending       O       Pending                                                                                                    | inancials                  | January 2019 |             | December 2018 |             | 2019 Total |             | 2018       | 3 Total     |
|----------------------------------------------------------------------------------------------------|----------------------------|--------------|-------------|---------------|-------------|------------|-------------|------------|-------------|
| Coss       30       Gross       30       Gross       50       Gross       50       Gross       60       Gross       60       60       60       60       60       60       60       60       60       60       60       60       60       60       60       60       60       60       60       60       60       60       60       60       60       60       60       60       60       60       60       60       60       60       60       60       60       60       60       60       60       60       60       60       60       60       60       60       60       60       60       60       60       60       60       60       60       60       60       60       60       60       60       60       60       60       60       60       60       60       60       60       60       60       60       60       60       60       60       60       60       60       60       60       60       60       60       60       60       60       60       60       60       60       60       60       60       60       60       60                                                                                                    | Commission Summary         | Pending      | 0           | Pending       | 0           | Pending    | 0           | Pending    |             |
| Referral       50       Referral       50       Referral       50       Referral       50       Referral       50       Broker       50       Broker       50       Broker       50       Broker       50       Broker       50       Broker       50       Agents       50       Agents       50       50       50       50       50       50       50       50       50       50       50       50       50       50       50       50       50       50       50       50       50       50       50       50       50       50       50       50       50       50       50       50       50       50       50       50       50       <                                                                                                    |                            | Gross        | \$0         | Gross         | \$0         | Gross      | \$0         | Gross      |             |
| Commission & Closings       Broker       50       Broker       50       Broker       50       Broker       50       Broker       50       Broker       50       Broker       50       Agents       50       Agents       50       Agents       50       Agents       50       Agents       50       Agents       50       Agents       50       Agents       50       Agent Fees       50       Agent Fees       50       Agent Fees       50       Agent Fees       50       Agent Fees       50       Agent Fees       50       Agent Fees       50       Agent Fees       50       Agent Fees       50       Agent Fees       50       Agent Fees       50       Agent Fees       50       Agent Fees       50       Agent Fees       51,50,50       Gross       \$35,70,00       Gross       \$35,70,00       Gross       \$35,70,00       Referral       \$30,80       Referral       \$31,86,51       \$31,86,51       Broker       \$56,31       Broker       \$56,31       Broker       \$56,31       Broker       \$56,31       Broker       \$56,31       Broker       \$56,71       Broker       \$56,71       Broker       \$56,71       Broker       \$56,71       Broker       \$56,71       Broker       \$56,71       Broker                                                                                                    | Re Aggregate renormance    | Referral     | \$0         | Referral      | \$0         | Referral   | \$0         | Referral   |             |
| Pending Commissions       Agents       50       Agents       50       Agents       535,700.00       Cross       535,700.00       Cross       535,700.00       Rors       535,700.00       Rors       535,700.00       Rors       536,700.00       Rors       536,700.00       Rors       536,700.00       Rors       536,700.00       Rors       536,700.00       Rors       536,700.00       Rors       536,700.00       Rors       536,700.00       Rors       536,700.00       Rors       536,700.00       Agents       536,700.00       Agents       536,700.00       Agents       536,700.00       Agents       536,700.00       Agents       536,700.00       Agents       536,700.00       Agents       536,700.00       Agents       536,700                                                                                                    | Commission & Closings      | Broker       | \$0         | Broker        | \$0         | Broker     | \$0         | Broker     |             |
| Agent Income       Agent Fees       S0       Agent Fees       S0       Agent Fees       Agent Fees         Agent Commissions       Income       Income       Income       Income       Income         Agent Units       Closed       1       Closed       1       Closed       Income         Agent Production       Gross       555,000.00       Gross       S54,000.00       Gross       S15,670.00       Broker       S15,670.00       Broker       S60,91.30       Broker       S60,91.30       Broker       S60,91.30       Broker       S60,91.30       Broker       S60,91.30       Broker       S60,91.30       Broker       S60,91.30       Agent Fees       S0.00       Agent S       Agent S       S28,716.20       Agents       S28,716.20       Agents       S28,716.20       Agent S       S28,716.20       Agent S       S0.00       Agent Fees       S0.00       Agent Fees       S0.00       Agent Fees       S0.00       Agent Fees       S0.00       Agent Fees       S0.00       Agent Fees       S0.00       Agent Fees       S0.00       Agent Fees       S0.00       Agent Fees       S0.00       Agent Fees       S0.00       Agent Fees       S0.00       Agent Fees       S0.00       Agent Fees       S0.00       Agent Fees       S0.                                                                                                    | Pending Commissions        | Agents       | \$0         | Agents        | \$0         | Agents     | \$0         | Agents     |             |
| Agent Commissions       Closed       1       Closed       2       Closed       1       Closed       2       Closed       1       Closed       1       Closed       2       Closed       2       Closed       2       Closed       2       Closed       2       Closed       2       Closed       2       Closed       Closed       2       Closed <td>👗 Agent Income</td> <td>Agent Fees</td> <td>\$0</td> <td>Agent Fees</td> <td>\$0</td> <td>Agent Fees</td> <td>\$0</td> <td>Agent Fees</td> <td></td>                                                                                                    | 👗 Agent Income             | Agent Fees   | \$0         | Agent Fees    | \$0         | Agent Fees | \$0         | Agent Fees |             |
| Agent Units       Closed       Closed <thclosed< th=""> <thclosed< th="">       Closed<td>😨 Agent Commissions 🔰</td><td></td><td></td><td></td><td></td><td></td><td></td><td></td><td></td></thclosed<></thclosed<>                                                                                                    | 😨 Agent Commissions 🔰      |              |             |               |             |            |             |            |             |
| Agent Production       Gross       \$35,700.00       Gross       \$54,000.00       Gross       \$35,700.00       Gross       \$135,700.00       Referral       \$50.00       Referral       \$50.00       \$60.00       \$50.00       \$60.00       \$50.00       \$60.00       \$50.00       \$60.00       \$60.00       \$60.00       \$60.00       \$60.00 <td>Agent Units</td> <td>Closed</td> <td>1</td> <td>Closed</td> <td>2</td> <td>Closed</td> <td>1</td> <td>Closed</td> <td></td>                                                                                                    | Agent Units                | Closed       | 1           | Closed        | 2           | Closed     | 1           | Closed     |             |
| Referral       S0.00       Referral       S0.00       Agents       S2.87.16.0       Agents       S2.87.16.0       Agents       S2.87.16.0       Agents       S2.87.16.0       Agents       S0.00       Agents       S0.00       S0.00       <                                                                                                    | R Agent Production         | Gross        | \$35,700.00 | Gross         | \$54,000.00 | Gross      | \$35,700.00 | Gross      | \$1,156,350 |
| Broker       \$6,091.30       Broker       \$15,679.00       Broker       \$6,091.30       Broker       \$663.1         Agents       \$28,716.20       Agents       \$37,376.00       Agents       \$28,716.20       Agents       \$471.6         Agent Fees       \$0.00       Agent Fees       \$90.500       Agent Fees       \$0.00       Agent Fees       \$6,71.20         Usage by Agent       Transaction Reports       With Incomplete Checklists       Verture Closing       Verture Closing       Verture Closi                                                                                                    | P Lead Sources             | Referral     | \$0.00      | Referral      | \$0.00      | Referral   | \$0.00      | Referral   | \$3,41      |
| Agents       S28,716.20       Agents       S37,375.00       Agents       S28,716.20       Agents       S471.6         Agent Fees       S0.00       Agent Fees       S00.00       Agent Fees       S0.00       Agent Fees       S0.00       Agent Fees                                                                                                    |                            | Broker       | \$6,091.30  | Broker        | \$15,679.00 | Broker     | \$6,091.30  | Broker     | \$663,12    |
| Agent Fees       \$0.00       Agent Fees       \$905.00       Agent Fees       \$0.00       Agent Fees       \$6,7         Usage by Agent       With Incomplete Checklists       Overdue Closing       Closing in 30 days       Expiring in 14 days       Verture       Verture       Ve                                                                                                    | count Stats                | Agents       | \$28,716.20 | Agents        | \$37,376.00 | Agents     | \$28,716.20 | Agents     | \$471,668   |
| I Total Usage         I Usage by Agent         Transaction Reports         With Incomplete Checklists         Overdue Closing         Closing in 30 days         Expiring in 14 days                                                                                                    |                            | Agent Fees   | \$0.00      | Agent Fees    | \$905.00    | Agent Fees | \$0.00      | Agent Fees | \$6,740     |
| Usage by Agent         Transaction Reports         With Incomplete Checklists         Overdue Closing         Closing in 30 days         Expiring in 14 days                                                                                                    | l Total Usage              |              |             |               |             |            |             |            |             |
| Transaction Reports         With Incomplete Checklists         Overdue Closing         Closing in 30 days         Expiring in 14 days                                                                                                    | Usage by Agent             |              |             |               |             |            |             |            |             |
| <ul> <li>With Incomplete Checklists</li> <li>Overdue Closing</li> <li>Closing in 30 days</li> <li>Expiring in 14 days</li> </ul>                                                                                                    | Transaction Reports        |              |             |               |             |            |             |            |             |
| Vorrdue Closing Closing Closing in 30 days Expiring in 14 days                                                                                                    | With Incomplete Checklists |              |             |               |             |            |             |            |             |
| Closing in 30 days  Cosing in 14 days                                                                                                    |                            |              |             |               |             |            |             |            |             |
| Closing in 30 days Second Second | Overdue Closing            |              |             |               |             |            |             |            |             |
| Expiring in 14 days                                                                                                    | Closing in 30 days         |              |             |               |             |            |             |            |             |
|                                                                                                    | 😫 Expiring in 14 days      |              |             |               |             |            |             |            |             |
| Recent status changes                                                                                                    | Recent status changes      |              |             |               |             |            |             |            |             |
|                                                                                                    | Added in January           |              |             |               |             |            |             |            |             |

**3** Select or enter the desired filters.

4 Click [Download Report] to download the report to your computer.

| ocation        |   |  |
|----------------|---|--|
| Company-wide   | - |  |
|                |   |  |
| Closing period |   |  |
| Last Month     | - |  |
| Side           |   |  |
| Any Side →     | - |  |
| abel           |   |  |
| Any Label →    | • |  |
|                |   |  |